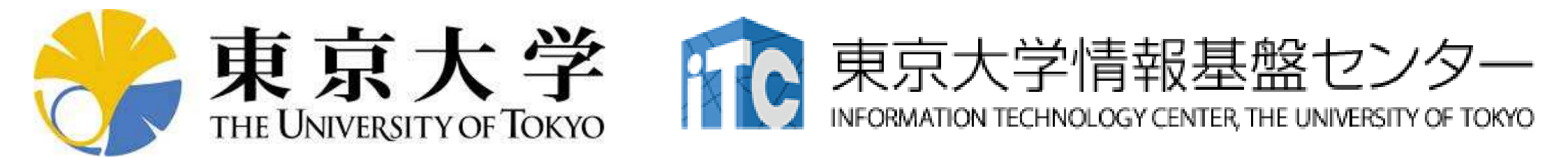

# Wisteria/BDEC-01 (Odyssey) How to login

Information Technology Center The University of Tokyo If you have any questions, please contact Kengo Nakajima at <u>nakajima(at)cc.u-tokyo.ac.jp</u> Please DO NOT contact official support site

#### **Before Accessing Odyssey ...**

- Please make sure that:
  - -the OS of your PC is the most updated version
  - proper anti-virus software with the most updated version is installed to your PC

- <u>Supercomputers in ITC/U.Tokyo</u>
   <u>Information Technology Center, The</u>
   <u>University of Tokyo</u>
- Login to Odyssey
- After Login

 Supercomputers in ITC/U.Tokyo

 Information Technology Center, The University of Tokyo

- Login to Odyssey
- After Login

### Login to Odyssey

- SSH Public Key Authentication(SSH公開鍵認証, SSH=Secure Shell): <u>Safer than Password Authentication</u>
- Procedures
  - Windows: WSL, Cygwin, Mac · Unix: Terminal
  - ① Creating Keys (Private Key, Public Key) on PC
    - Passphrase: Password for SSH Public Key Authentication
    - "Empty Passphrase" is prohibited
    - If you have already created keys on your PC before, you can skip ①
       (Please make sure it is with "passphrase")
  - (2) Accessing the Portal Site
    - User ID(t18XYZ) and "Initial Password with 8-Characters" (Info-1/Info-2)
    - You are requested to change Password after accessing the portal site
      - Several rules for number of characters, combinations etc.
  - ③ Registration of the Public Key through the Portal Site
    - 2 and 3 are essential, even if you have already had UID's on Odyssey
  - ④ Login to Odyssey by ssh

## 1) Creating Keys on PC (1/3)

\$ ssh-keygen -t rsa

Generating public/private rsa key pair. Enter file in which to save the key (/home/user/.ssh/id\_rsa): <Return↓> Enter passphrase (empty for no presentase): Your Favorite Passphrase <Return↓> Enter same passphrase again: Same Passphrase <<Return↓> Your identification has been saved in /home/user/.ssh/id\_rsa. Your public key has been saved in /home/user/.ssh/id\_rsa.pub.

The key fingerprint is: SHA256:vt880+PTcscHkOyabvxGjeRsMWLAWds+ENsDcReNwKo nakajima@KNs-NEW-VAIO The key's randomart image is:

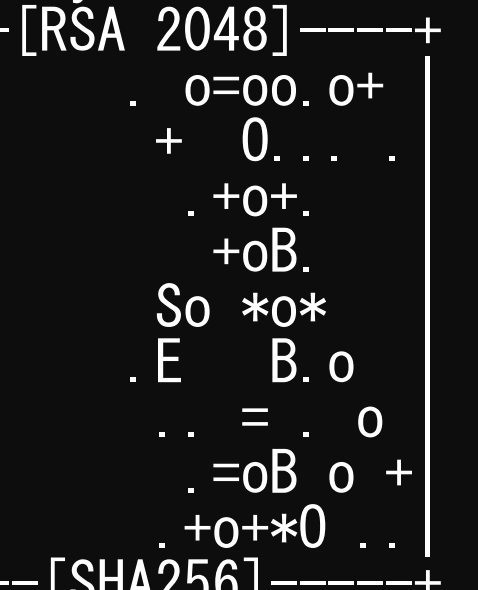

#### **Procedures**

- ssh-keygen –t rsa <Return↓>
- <Return↓>
- Your Favorite Passphrase <Return↓>
- Same Passphrase <Return↓>
- "Empty Passphrase" is prohibited

## 1) Creating Keys on PC (1/3)

\$ ssh-keygen -t rsa

Generating public/private rsa key pair. Enter file in which to save the key (/home/user/.ssh/id\_rsa): <Return↓> Enter passphrase (empty for no passphrase): Your Favorite Passphrase <Return↓> Enter same passphrase again: Same Passphrase <<Return↓> Your identification has been saved in /home/user/.ssh/id\_rsa. Your public key has been saved in /home/user/.ssh/id\_rsa.pub.

The key fingerprint is: SHA256:vt880+PTcscHkOyabvxGjeRsMWLAWds+ENsDcReNwKo nakajima@KNs-NEW-VAIO The key's randomart image is:

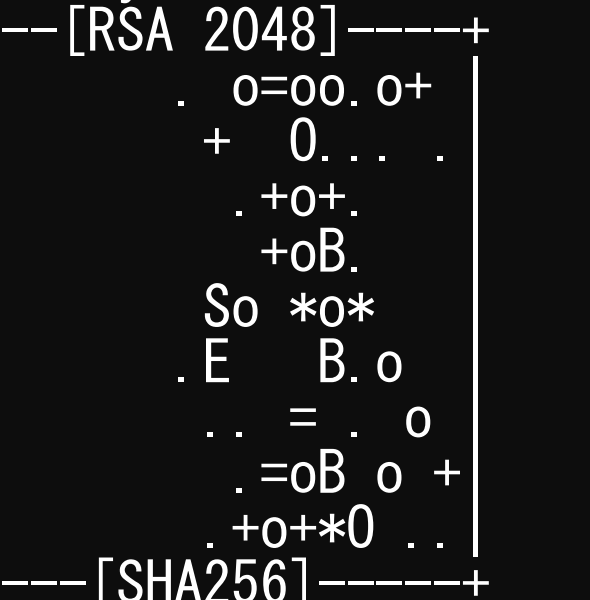

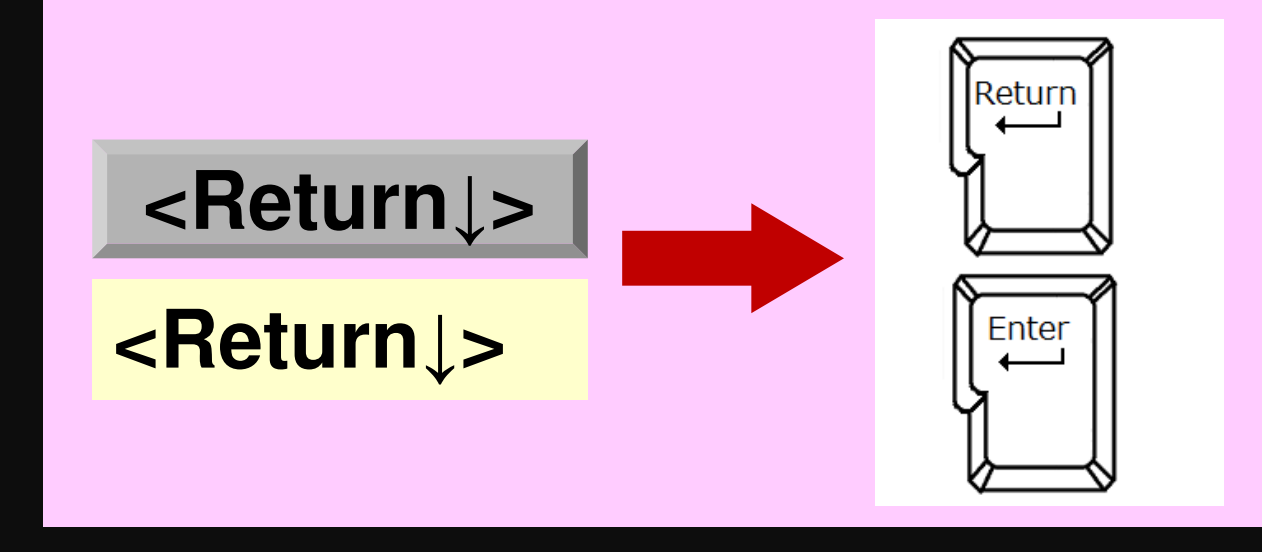

## 1) Creating Keys on PC (1/3)

\$ ssh-keygen -t rsa

Generating public/private rsa key pair. Enter file in which to save the key (/home/user/.ssh/id\_rsa): <Return↓> Enter passphrase (empty for no passonrase): Your Favorite Passphrase <Return↓> Enter same passphrase again: Same Passphrase <<Return↓> Your identification has been saved in /home/user/.ssh/id\_rsa. Your public key has been saved in /home/user/.ssh/id\_rsa.pub.

The key fingerprint is: SHA256:vt880+PTcscHkOyabvxGjeRsMWLAWds+ENsDcReNwKo nakajima@KNs-NEW-VAIO The key's randomart image is:

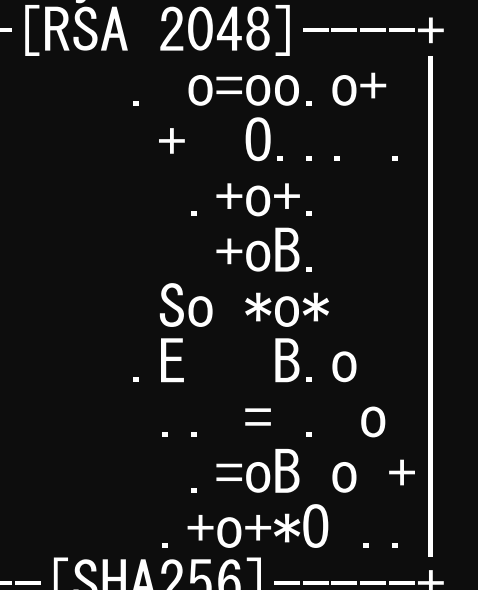

#### **Procedures**

- ssh-keygen –t rsa <Return↓>
- <Return↓>
- Your Favorite Passphrase <Return↓>
- Same Passphrase <Return↓>
- "Empty Passphrase" is prohibited

### 1) Creating Keys on PC (2/3)

#### \$ cd ~/. ssh

#### \$ Is

id\_rsa id\_rsa.pub ⇒秘密鍵 (Private Key)⇒公開鍵 (Public Key)

#### \$ cat id\_rsa.pub

#### ssh-rsa

AAAAB3NzaC1yc2EAAAADAQABAAABAQDa6InmOYYaCrWjQDukjiNEfdW8veUwJyZtEI3oDu0A28 eey6p0wbtI7JB09xnI1707HG4yYv0M81+/nIAHy5tAfJIy0dsPzjTgdTBLdgi3cSf5pWEY6U96 yaEr0Ei8Wge1HkXrhcwUjGDVTzvT0Refe6zLdRziL/KNmmesSQfR5IsZ/ihsjMgFxGaKsHHq/I ErCtHIIIf9V/Ds2yj6vkAaWH6asBn+ZsRiRFvwHPhkYAnp/j3LY6b8Qfqg0p4WZRenh/HgySWT YIGi8x67VzMaUIm9qIK0QFMCaK2rivX1fmbwyWJ/vrWDqiek6YXoxLDu+GPeQ4CPvxJcZnqF9g f3 nakajima@KNs-NEW-VAI0

## **1 Copying the Public Key (3/3)**

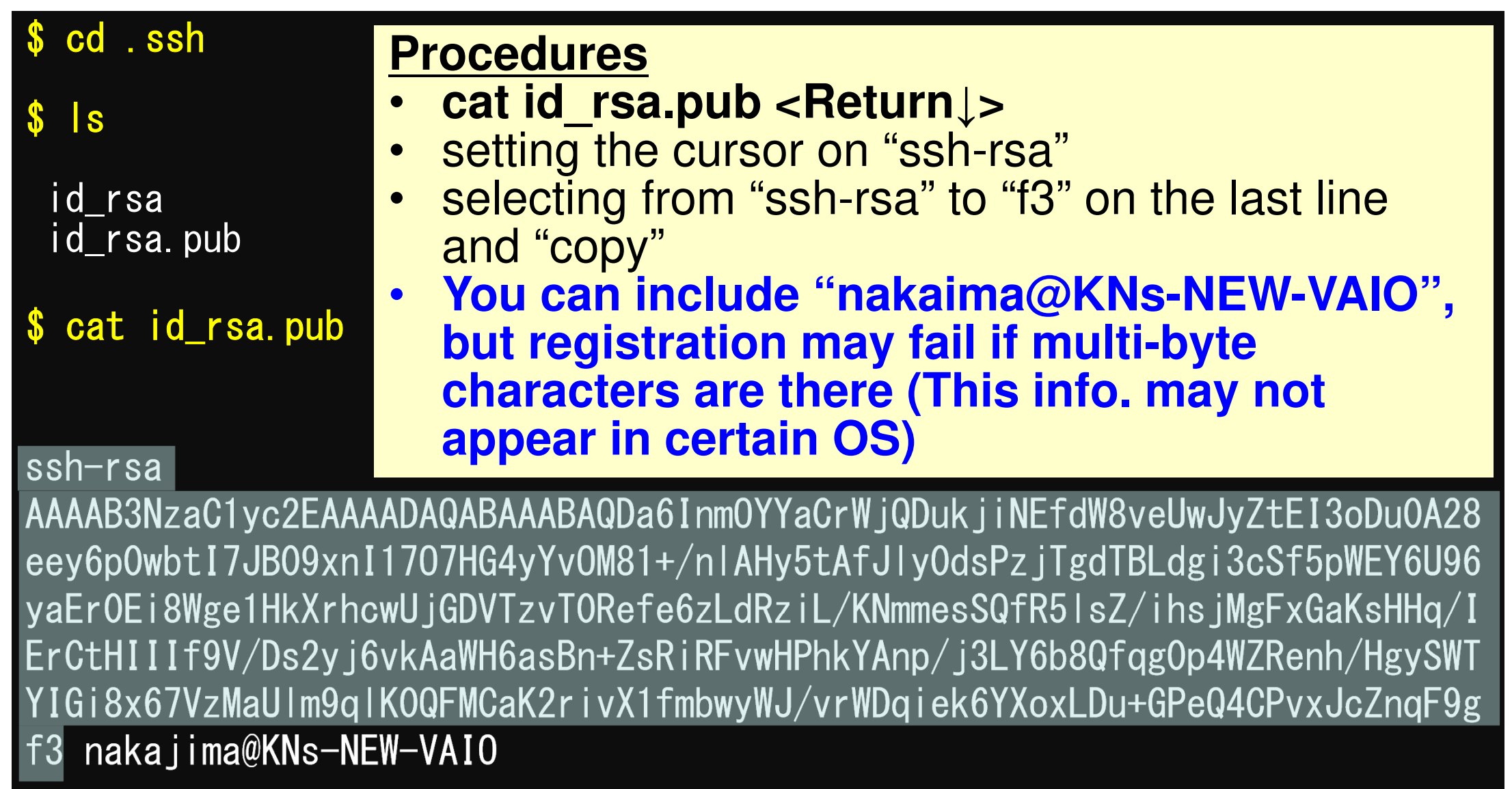

### **(2)** Accessing the Portal Site (1/3)

- Please prepare 2 e-mails from me
- Info-1
  - User ID: t18XYZ
- Info-2
  - Initial Password (8-Characters): e.g. Pas#w0rd

### System Information/Portal Site

- 日本語
  - https://wisteria-www.cc.u-tokyo.ac.jp/cgi-bin/hpcportal.ja/index.cgi
  - https://www.cc.u-tokyo.ac.jp/supercomputer/wisteria/service/
- English
  - https://wisteria-www.cc.u-tokyo.ac.jp/cgi-bin/hpcportal.en/index.cgi

### 2 Accessing the Portal Site (2/3)

#### https://wisteria-www.cc.u-tokyo.ac.jp/cgi-bin/hpcportal.en/index.cgi

| î Oakbridge-CX スーパーコンピュータ 🗙                                                                                                    | Oakbridge-CX User Portal X +                                                                                                    |                           |     | - 0 X                          |
|----------------------------------------------------------------------------------------------------|----------------------------------------------------------------------------------------------------|---------------------------|-----|--------------------------------|
| ← → ♂ ✿                                                                                                    | https://obcx-www.cc.u-tokyo.ac.jp/cgi-b                                                                                                    | in/hpcportal.en/index.cgi | ເ ☆ | ± II\ ⊡ 🚱 Ξ                    |
|                                                                                                    |                                                                                                    | Wisteria User Portal      |     |                                |
| [ English/Japanese ]<br>■ Login<br>Pleas<br>- Su<br>- Su<br>- Mic<br>- Su<br>- Su<br>- Su<br>- Su<br>- Su<br>- Su<br>- Su<br>- Su | user 10 and password then click 1 opin button<br>ser ID<br>Login<br>User ID<br>Com<br>User ID and password then click 1 opin button<br>I opin | Password:<br>Reset        |     |                                |
|                                                                                                    |                                                                                                    |                           |     | Copyright 2019 FUJITSU LIMITED |

# (2) Changing Initial Password (2/3)

| ne Oakbridge-CX スーパーコンピュー | ータ 🗙 Oakbridge-CX User Portal      | × +                                                    |            | - 0 X                 |
|---------------------------|------------------------------------|--------------------------------------------------------|------------|-----------------------|
| ← → ♂ ŵ                   | 🖸 🔒 https://obcx-www.c             | <b>u-tokyo.ac.jp</b> /cgi-bin/hpcportal_u.en/index.cgi | ▣ … ♡ ☆    | ⊻ III\ 🗉 🚱 ≓          |
|                           |                                    |                                                        |            |                       |
|                           |                                    | Wisteria User Portal                                   |            | 🗵 Logout              |
| Information               | Change Password                    |                                                        |            |                       |
| SSH Public Key            | Only Oakbridge-CX User Portal pass | word is supported by this function                     |            |                       |
| E-mail                    |                                    |                                                        |            |                       |
| Password                  |                                    |                                                        | <u> </u>   | <mark>3 Chars)</mark> |
| Token usage               | New password                       |                                                        |            |                       |
| EDisk usage               | New password(re-enter)             | •••••                                                  |            |                       |
| Prepost reservation       |                                    | Change                                                 |            |                       |
| Document                  |                                    |                                                        | Type New P | assword               |
| oss                       |                                    |                                                        |            |                       |
| Deseword                  | Policy                             |                                                        | (IWICE)    |                       |

- ✓ at least eight characters in length
- should not contain three or more characters from current password
- should not be the same as the past 2 times.
- should contain all character types of lower case letters, upper case letters, arabic numbers, and special characters
- ✓ special characters can be used are as follow:
  - blank, !, ", #, \$, %, &, ', (, ), \*, +, ,, -, ., /, :, ;, <, =, >, ?, @, [, ¥, ], ^, \_, `, {, |, }, ~,
- not a name or linux dictionary word
- do not contain multi-byte characters

#### 15 3 Registration of the Public Key (id rsa.pub) no Oakbridge-CX スーパーコンピュータ 🗙 Oakbridge-CX User Portal X Ē ... 🖂 🏠 https://obcx-www.cc.u-tokyo.ac.jp/cgi-bin/hpcportal u.en/index.cgi G E Wisteria User Portal 🛛 Logout 🖻 Information SSH Public Key 1. Select "SSH Public Key" Menu SSH Public Key E-mail Registered Public-keys Kengon@Kengon-VAIO Paste the "id rsa.pub" 2. Password Token usage Direct Input **Click** "Register 3. **Registration Method** Disk usage ○ File Upload Prepost reservation Document ssh-rsa - OSS AAAAB3NzaC1yc2EAAAADAQABAAABAQDa6InmOYYaCrWjQDukjiNEfdW8veUwJ vZtEI3oDu0A28eev6p0wbtI7JB09xnI1707HG4vYv0M81+/nIAHv5tAfJIv0d sPz iTgdTBLdgi3cSf5pWEY6U96vaEr0Ei8Wge1HkXrhcwUiGDVTzvT0Refe6z LdRziL/KNmmesSQfR5lsZ/ihsiMgFxGaKsHHq/IErCtHIIIf9V/Ds2vi6vkAa WH6asBn+ZsRiRFvwHPhkYAnp/j3LY6b8Qfgg0p4WZRenh/HgySWTYIGi8x67V zMaU1m9g1K0QFMCaK2rivX1fmbwyWJ/vrWDgiek6YXoxLDu+GPeQ4CPvxJcZn aF9gf3 Regist Notice for registering public-key. Copyright 2019 FUJITSU LIMITED d 😣 🔨 ₹4

# ③ Registration of the Public Key (id\_rsa.pub): Direct Upload (1/4)

| Oakbridge-CX User Portal | × +                                                                   | - 0               | p × (        |
|--------------------------|-----------------------------------------------------------------------|-------------------|--------------|
| ← → ⊂ ŵ                  | M https://obcx-www.cc.u-tokyo.ac.jp/cgi-bin/hpcportal_gm.en/index.cgi | · ⊠ ☆ ⊻ II\ 🖸 Θ ( |              |
|                          |                                                                       |                   |              |
|                          | Wisteria User Portal                                                  | roup Manage       | jout 🖸 🚺     |
| Information              | SSH Public Key                                                        |                   | **           |
| SSH Public Key           |                                                                       |                   | — <b>`</b>   |
| E-mail                   | Registered Public-keys Kengon@Kengon-VAIO sst                         |                   | 30           |
| Password                 |                                                                       | Jad               |              |
| Token usage              | O Direct Input                                                        |                   | - 🔷          |
| Disk usage               | File Upload                                                           |                   |              |
| Prepost reservation      |                                                                       |                   |              |
|                          | 参照 ファイルが選択されていません。                                                    |                   |              |
| - 035                    | RSA O DSA O ECDSA256 「ファイルが選択されていません。」     Ed25519                    |                   |              |
|                          | Register                                                              |                   |              |
|                          | Notice for registering public-key.                                    |                   |              |
|                          | *Select appropriate method of encrypt                                 |                   |              |
|                          | *DSA Public-key should be encrypted w                                 |                   | <            |
|                          | *ECDSA Public-key should be encrypted with 256 bit.                   |                   | < <b>1</b> 7 |
|                          | *Invalid code such as full-length codes should not be included.       |                   | d)s          |
|                          |                                                                       |                   |              |
|                          |                                                                       |                   |              |
|                          |                                                                       |                   | 12.42        |

Copyright 2019 FUJITSU LIMITED

#### **(3) Registration of the Public Key** (id rsa.pub): Direct Upload (2/4)

| Oakbridge-CX User Portal | × | +                                                                            |     |                  |     |   |   | ٥  | × |  |
|--------------------------|---|------------------------------------------------------------------------------|-----|------------------|-----|---|---|----|---|--|
| ← → C' ŵ                 | ( | https://obcx-www.cc. <b>u-tokyo.ac.jp</b> /cgi-bin/hpcportal_gm.en/index.cgi | ⊠ ☆ | <u></u> <b>▲</b> | 111 | Ē | 0 | 65 | Ξ |  |
|                          |   |                                                                              |     |                  |     |   |   |    |   |  |

**Group Manage** 

| Information         | SSH Public Key         |                    |                            |
|---------------------|------------------------|--------------------|----------------------------|
| SSH Public Key      | SSIT Public Rey        |                    |                            |
| E-mail              | Registered Public-keys | Kengon@Kengon-VAIO | ssh-rsa AAAAB3NzaCpWGVie6v |
| Password            | 5                      | 5 5 5              |                            |
| Token usage         |                        | O Direct Input     |                            |
| Disk usage          | Registration Method    | File Uplead        |                            |
| Prepost reservation |                        |                    |                            |
| Document            | 参昭                     | ▶ ファイルが選択されてい      | )ません,                      |
| - 055               | SSH Public-key         |                    |                            |

Wisteria I Iser Portal

| H Public       | : Key |                    |                              |    |    |
|----------------|-------|--------------------|------------------------------|----|----|
|                |       |                    | -                            |    |    |
| stered Public- | keys  | Kengon@Kengon-VAIO | ssh-rsa AAAAB3NzaCpWGVie6w== | 表示 | 削除 |
|                |       |                    |                              |    |    |
| stration Moth  | od    | ○ Direct Input     |                              |    |    |
| Suddon Heur    | Ju    | • File Upload      |                              |    |    |
|                |       |                    |                              |    |    |
| Dublic Ireu    | 参照    | ファイルが選択されてい        | ません。                         |    |    |
| Ридііс-кеу     | • RSA |                    |                              |    |    |
|                |       |                    |                              |    |    |

Register

Notice for registering public-key.

\*Select appropriate method of encryption (RSA or DSA or ECDSA or Ed25519.)

\*RSA Public-key should be encrypted with over 2048 bit.

\*DSA Public-key should be encrypted with over 1024 bit.

\*ECDSA Public-key should be encrypted with 256 or 384 or 521 bit.

\*Ed25519 Public-key should be encrypted with 256 bit.

\*Invalid code such as full-length codes should not be included.

S

÷

30

~

.....

de

 $\otimes$   $\Lambda$ 

12:42

**P**1

Logout

#### ③ Registration of the Public Key (id\_rsa.pub): Direct Upload (3/4)

| ╘ ファイルのアップロード                                               |                                                      |                  |         |     |         |                 |   | > |
|-------------------------------------------------------------|------------------------------------------------------|------------------|---------|-----|---------|-----------------|---|---|
| $\leftarrow$ $\rightarrow$ $\checkmark$ $\uparrow$ ] > PC : | » ローカル ディスク (C:) » cygwin64 » home » nakajima » .ssh |                  |         | v ت | .sshの検索 |                 |   | Q |
| 整理▼ 新しいフォルダー                                                |                                                      |                  |         |     |         | *==<br>*==<br>* |   | ? |
| 🚴 引き継ぎ資料(大 🔦                                                | 名前                                                   | 更新日時             | 種類      | サイズ |         |                 |   |   |
| 🛃 引き継ぎ資料(片                                                  | id_dsa                                               | 2012/12/12 17:00 | ファイル    |     | 1 KB    |                 |   |   |
| 🍌 企業利用                                                      | id_rsa                                               | 2013/11/29 17:36 | ファイル    |     | 2 KB    |                 |   |   |
| 🛃 講習会関係                                                     | known back                                           | 2020/05/08 13:30 | ファイル    |     | 8 KB    |                 |   |   |
| 🚴 中島先生-塙共有                                                  | ■ known <sup>裡類:</sup> マイル<br>サイズ: 1.7 KB            | 2017/07/26 17:37 | 1~ ファイル |     | 1 KB    |                 |   |   |
| 続 柏Ⅱ関連                                                      | known 更新日時: 20 3/11/29 17:36                         | 2018/11/29 17:06 | ファイル    |     | 6 KB    |                 |   |   |
| 浸 非居住者                                                      |                                                      |                  |         |     |         |                 |   |   |
| ᇩ 防災減災 <mark>国土登社</mark>                                    |                                                      |                  |         |     |         |                 |   |   |
| <sup>™ 理研共同</sup><br>● OneDrive                             | ygwin64¥home¥X                                       | XXX¥.            | ssh¥i   | d_r | sa.     | pul             | b |   |
| Se PC                                                       |                                                      |                  |         |     |         |                 |   |   |
| 🧊 3D オブジェクト                                                 |                                                      |                  |         |     |         |                 |   |   |
| 🖊 ダウンロード                                                    |                                                      |                  |         |     |         |                 |   |   |
| 📃 デスクトップ                                                    |                                                      |                  |         |     |         |                 |   |   |
| 🖆 ドキュメント                                                    |                                                      |                  |         |     |         |                 |   |   |
| ■ ピクチャ                                                      |                                                      |                  |         |     |         |                 |   |   |
| 🚆 ビデオ                                                       |                                                      |                  |         |     |         |                 |   |   |
| 🎝 ミュージック                                                    |                                                      |                  |         |     |         |                 |   |   |
| 🐛 ローカル ディスク (C                                              |                                                      |                  |         |     |         |                 |   |   |
| BACKUP_SD (D:)                                              |                                                      |                  |         |     |         |                 |   |   |

# ③ Registration of the Public Key (id\_rsa.pub): Direct Upload (4/4)

| <ul> <li>府省共通研究開発管理シス</li> </ul> | ステム X Oakbridge-C                      | X User Portal   | × +                             |                              |            |        |              |   | - 0     | × |          |
|----------------------------------|----------------------------------------|-----------------|---------------------------------|------------------------------|------------|--------|--------------|---|---------|---|----------|
| ← → C' ŵ                         | 🔽 🔒 https                              | s://obcx-www.o  | cc. <b>u-tokyo.ac.jp</b> /cgi-b | in/hpcportal_gm.en/index.cgi |            | ☆      | <u>↓</u> III | \ | Θ 👩     | ≡ |          |
|                                  | Wisteria                               | User Porta      | al                              |                              | Group      | Manage |              |   | Z Logou | t | S        |
| Information                      | SSH Public                             | c Kev           |                                 |                              |            |        |              |   | 5       |   |          |
| SSH Public Key                   |                                        |                 |                                 |                              |            |        |              |   |         |   |          |
| E-mail                           | Registered Public-                     | -keys Ke        | ngon@Kengon-VAIO                | ssh-rsa AAAAB3NzaCpWGVie6    | 6w== 表示 削限 | £      |              |   |         |   | 80       |
| Password                         |                                        |                 |                                 |                              |            |        |              |   |         |   | x64      |
| Token usage                      |                                        | OD              | Direct Input                    |                              |            |        |              |   |         |   |          |
| 🗖 Disk usage                     | Registration Meth                      | nod             | ile Unload                      |                              |            | -      |              |   |         |   |          |
| Prepost reservation              |                                        |                 |                                 |                              |            |        |              |   |         |   | <b>7</b> |
| Document                         |                                        | 参昭 id           | rsa                             |                              |            |        |              |   |         |   |          |
| OSS                              | SSH Public-key                         |                 |                                 |                              |            | -      |              |   |         |   |          |
|                                  |                                        | I RSA O DS      | SA O ECDSA256 O E               | CDSA384 O ECDSA521 O Ed25519 |            | _      |              |   |         |   |          |
|                                  |                                        |                 |                                 | Register                     |            |        |              |   |         |   |          |
|                                  | Notice for registeri                   | ing public-key. |                                 |                              |            |        |              |   |         |   |          |
|                                  | *Select appropriate                    | e method of er  | ncryption (RSA or DSA           | or ECDSA or Ed25519.)        |            |        |              |   |         |   |          |
|                                  | *DSA Public-key sh                     | hould be encry  | pted with over 2048 l           | pit.                         |            |        |              |   |         |   | <        |
|                                  | *ECDSA Public-key<br>*Ed25519 Public-k | y should be end | crypted with 256 or 3           | 84 or 521 bit.               |            |        |              |   |         |   | < 👬      |
|                                  | *Invalid code such                     | as full-length  | codes should not be i           | ncluded.                     |            |        |              |   |         |   | Ð        |
|                                  |                                        |                 |                                 |                              |            |        |              |   |         |   | ΘΛ       |
|                                  |                                        |                 |                                 |                              |            |        |              |   |         |   |          |
|                                  |                                        |                 |                                 |                              |            |        |              |   |         |   |          |
|                                  |                                        |                 |                                 |                              |            |        |              |   |         |   | 12:47    |

**F**1

# **(4) Login to Odyssey from PC (1/2) Initial**

\$ ssh t18XYZ@wisteria.cc.u-tokyo.ac.jp Return
The authenticity of host 'wisteria.cc.u-tokyo.ac.jp' can't be established.
ECDSA key fingerprint is SHA256:/XXXXX ...
Are you sure you want to continue connecting (yes/no/[fingerprint])? yes Return
Warning: Permanently added 'wisteria.cc.u-tokyo.ac.jp' to the list of known hosts.
Enter passphrase for key '/home/nakajima/.ssh/id\_rsa': Your Passphrase Return

#### 1. ssh t18XYZ@wisteria.cc.u-tokyo.ac.jp <Return>

- 2. yes <Return>
- 3. Your Passphrase <Return>

#### ④ Login to Odyssey from PC (1/2) after 2<sup>nd</sup> Login

\$ ssh t18XYZ@wisteria.cc.u-tokyo.ac.jp Return

Enter passphrase for key '/home/nakajima/.ssh/id\_rsa': <mark>Your Passphrase</mark>

ssh t18XYZ@wisteria.cc.u-tokyo.ac.jp <Return>
 Your Passphrase <Return>

Return

### 4 Login to Odyssey from PC (2/2)

Wisteria/BDEC-01 Information

Date: May. 14, 2021

Welcome to Wisteria/BDEC-01 system \* Operation Schedule 05/14(Fri) 10:00 - 05/28(Fri) 09:00 Not 05/24(Mon) 09:00 - 05/24(Mon) 17:00 HPC 05/28(Fri) 09:00 - 05/28(Fri) 22:00 System 05/28(Fri) 22:00 - Not

Normal Operation HPC Challenge (Odyssey System Maintenance Normal Operation

Schedule of future maintenance etc. will be displayed

For more information about this service, see https://www.cc.u-tokyo.ac.jp/supercomputer/schedule.php

\* How to use

Users Guide can be found at the User Portal (https://wisteria-www.cc.u-tokyo.ac.jp/).

If you have any questions, please refer to the following URL and contact us:

https://www.cc.u-tokyo.ac.jp/supports/contact/

Last login: Mon May 17 10:04:54 2021 from 133.11.59.131

[t00XYZ@wisteria06 ~]\$

Please DO NOT contact this URL if you have questions

#### **SSH Public Key Authentication (1/4)** (1) Creating Keys on PC

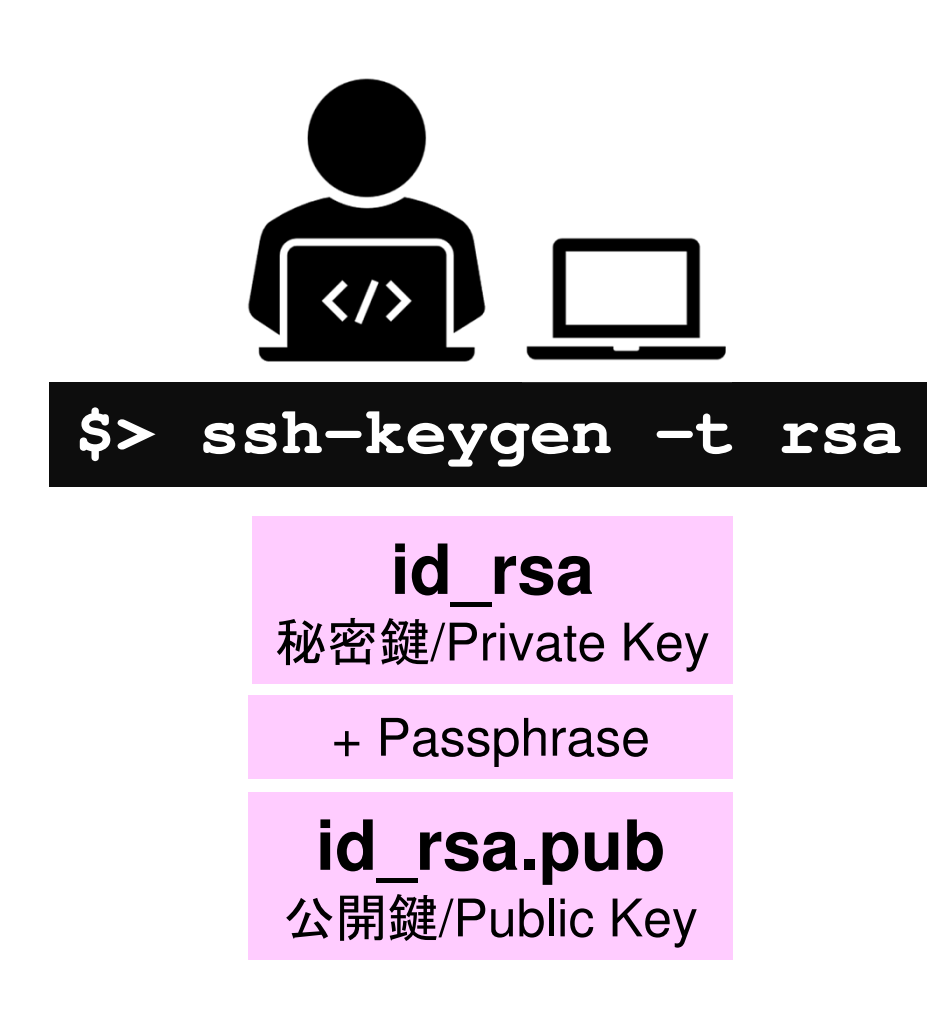

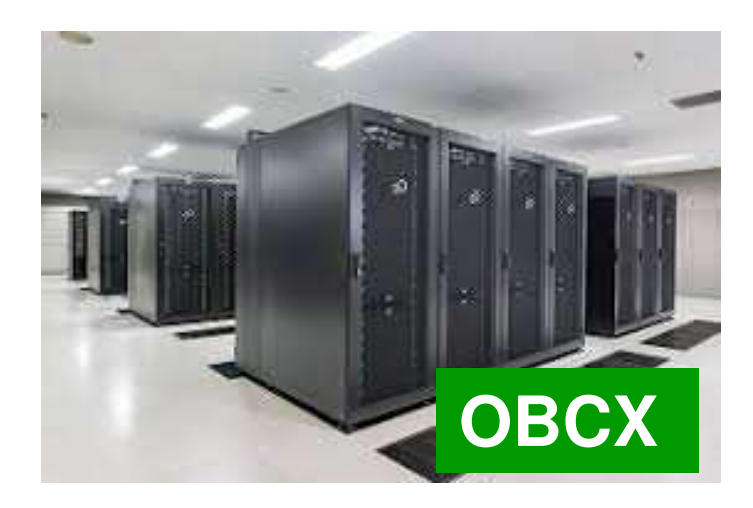

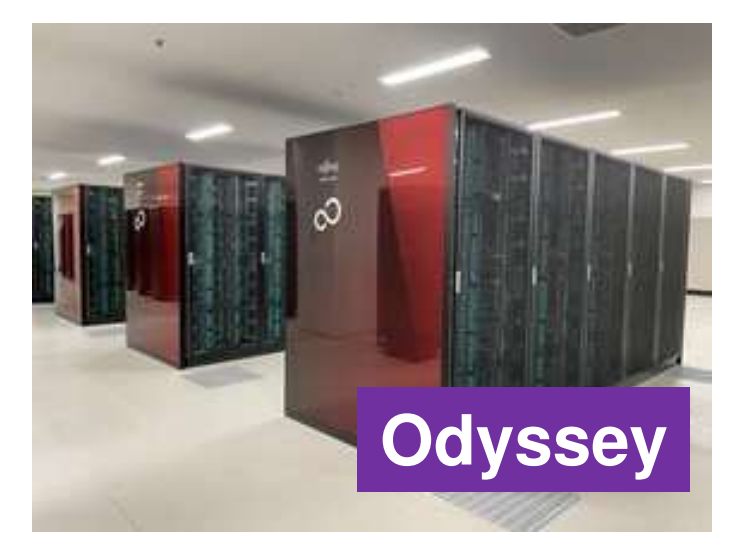

#### SSH Public Key Authentication (2/4) ② Accessing the Portal Site

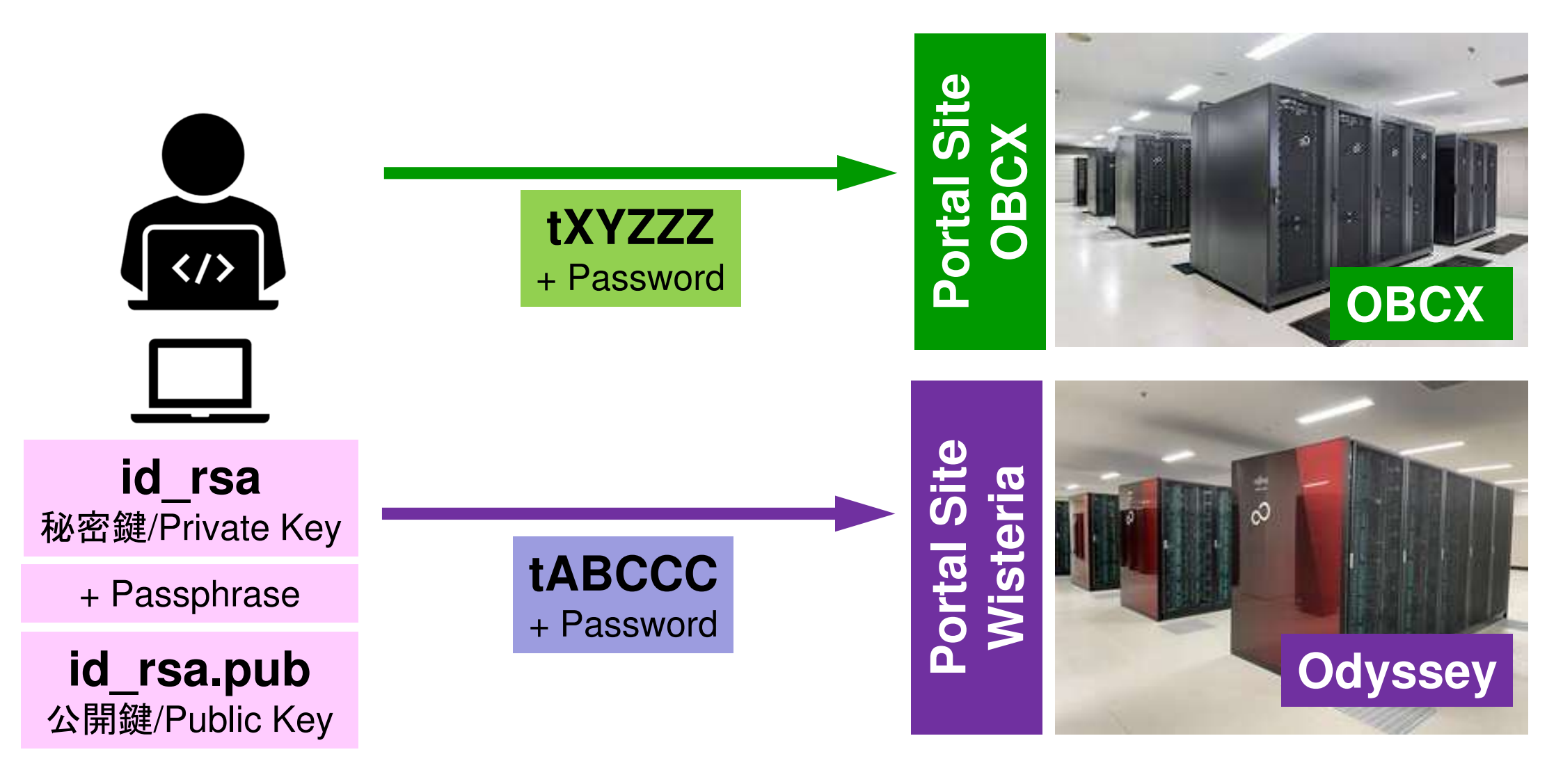

# SSH Public Key Authentication (3/4) (3) Registration of the Public Key Each Public Key can be installed to multiple systems

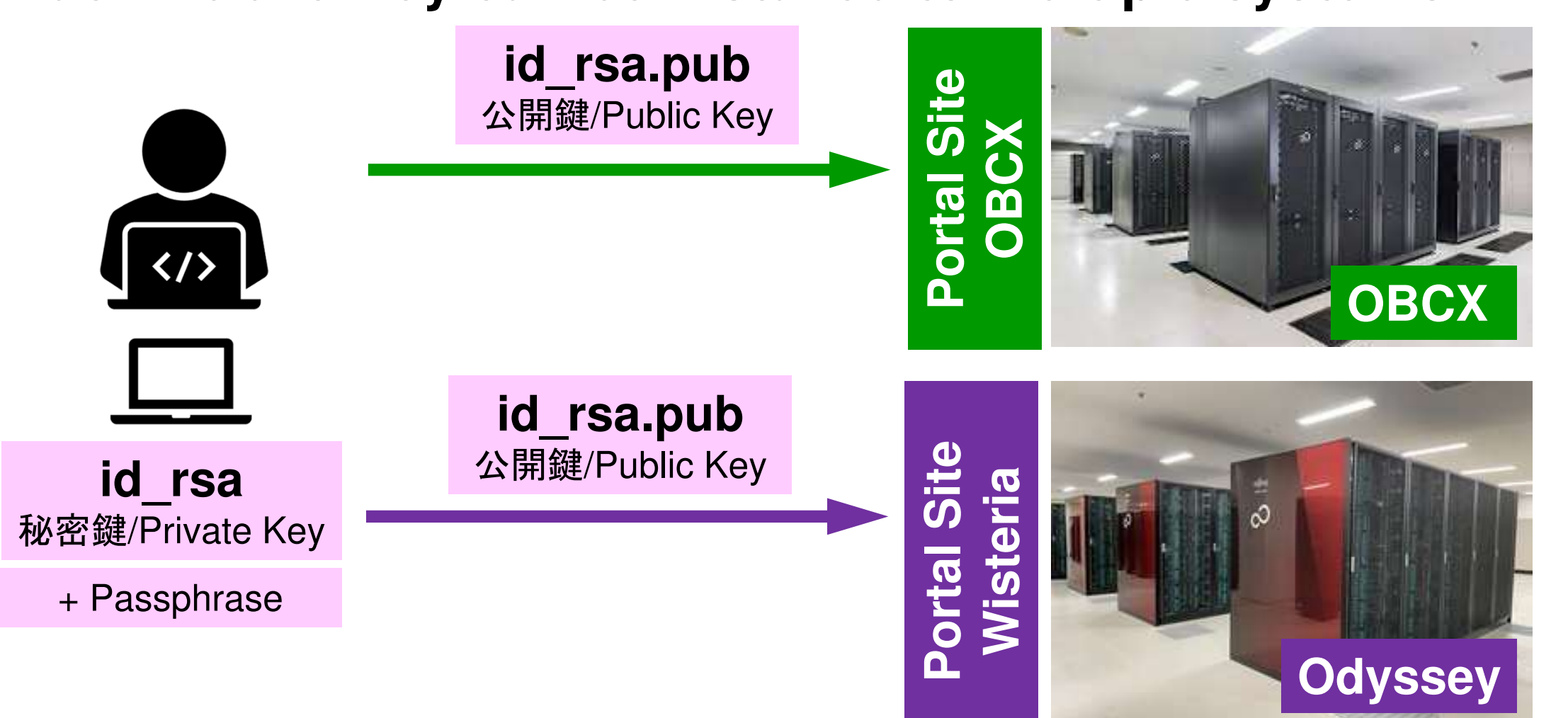

# SSH Public Key Authentication (3/4) ③ Registration of the Public Key Each Public Key can be installed to multiple systems

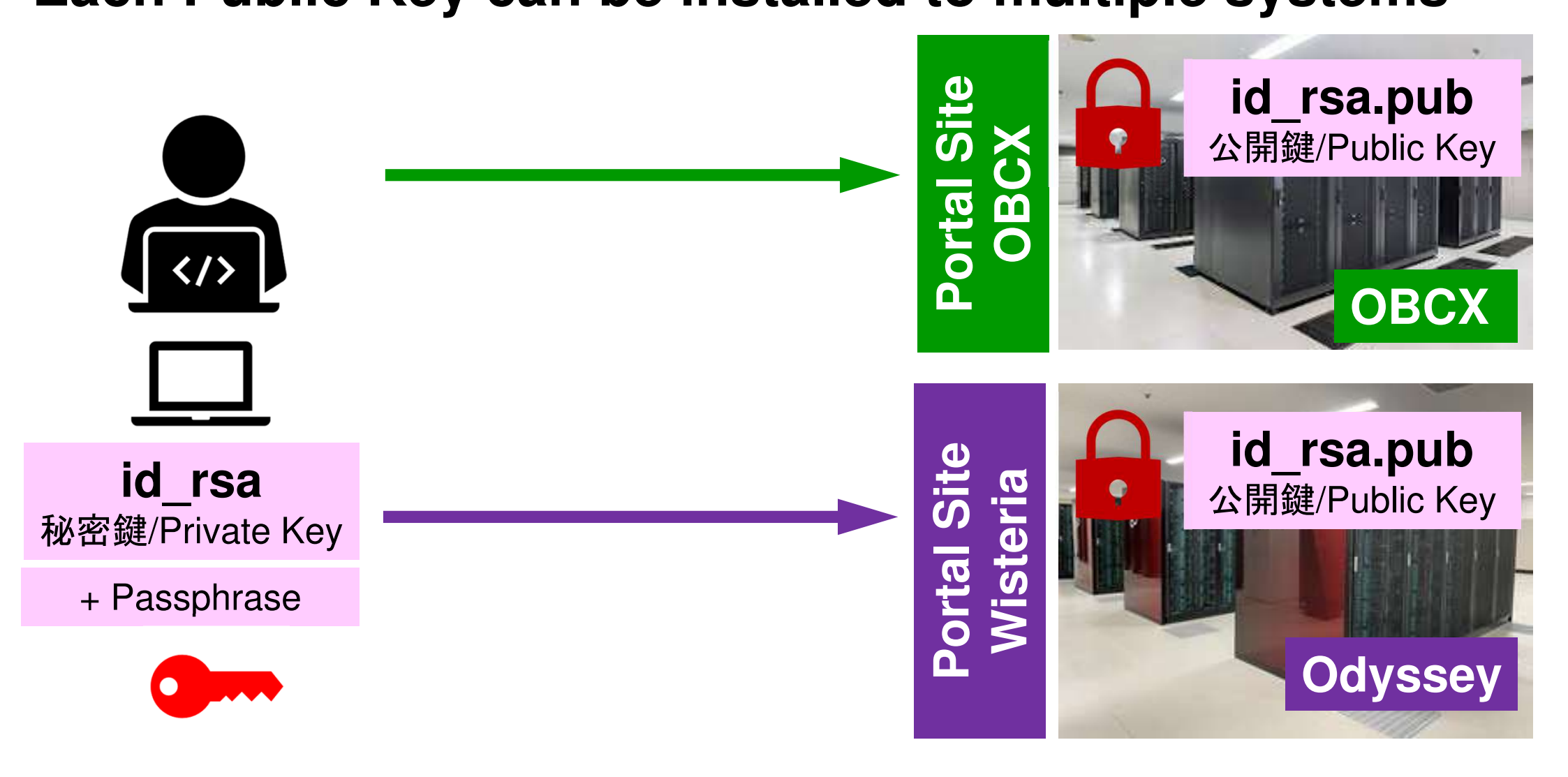

# SSH Public Key Authentication (4/4) ④ Login to Odyssey etc. from PC Private Key (id\_rsa) + Passphrase

| \$> ssh t | XYZZZ@obcx.cc.u-                 | tokyo.ac.jp | id_rsa.pub<br>公開鍵/Public Key |
|-----------|----------------------------------|-------------|------------------------------|
|           | <b>id_rsa</b><br>秘密鍵/Private Key |             | OBCX                         |
|           | + Passphrase                     |             | ODOA                         |
| \$> s     | ssh tABCCC@ofp.jc                | ahpc.jp     | id_rsa.pub<br>公開鍵/Public Key |
|           | <b>id_rsa</b><br>秘密鍵/Private Key |             |                              |
|           | + Passphrase                     |             | Odyssey                      |

# SSH= Secure Shell

#### id\_rsa

- Private Key(秘密鍵) on Your PC
- Keep it confidential ! (e.g. do not give it to others, do not copy, do not move etc.)

#### id\_rsa.pub

- Public Key(公開鍵) on Supercomputers
- You can copy, can send it to others via e-mail etc.
- If the info of the Private Key on your PC and Public Key on the supercomputer matches, you can login.
- If you have multiple PC's, please create individual set of (Private/Public) keys on each PC

- You can register multiple Public Key's on Supercomputer

# SSH Public Key Authentication (4/4) (4) Login to Odyssey etc. from PC Private Key (id rsa) + Passphrase

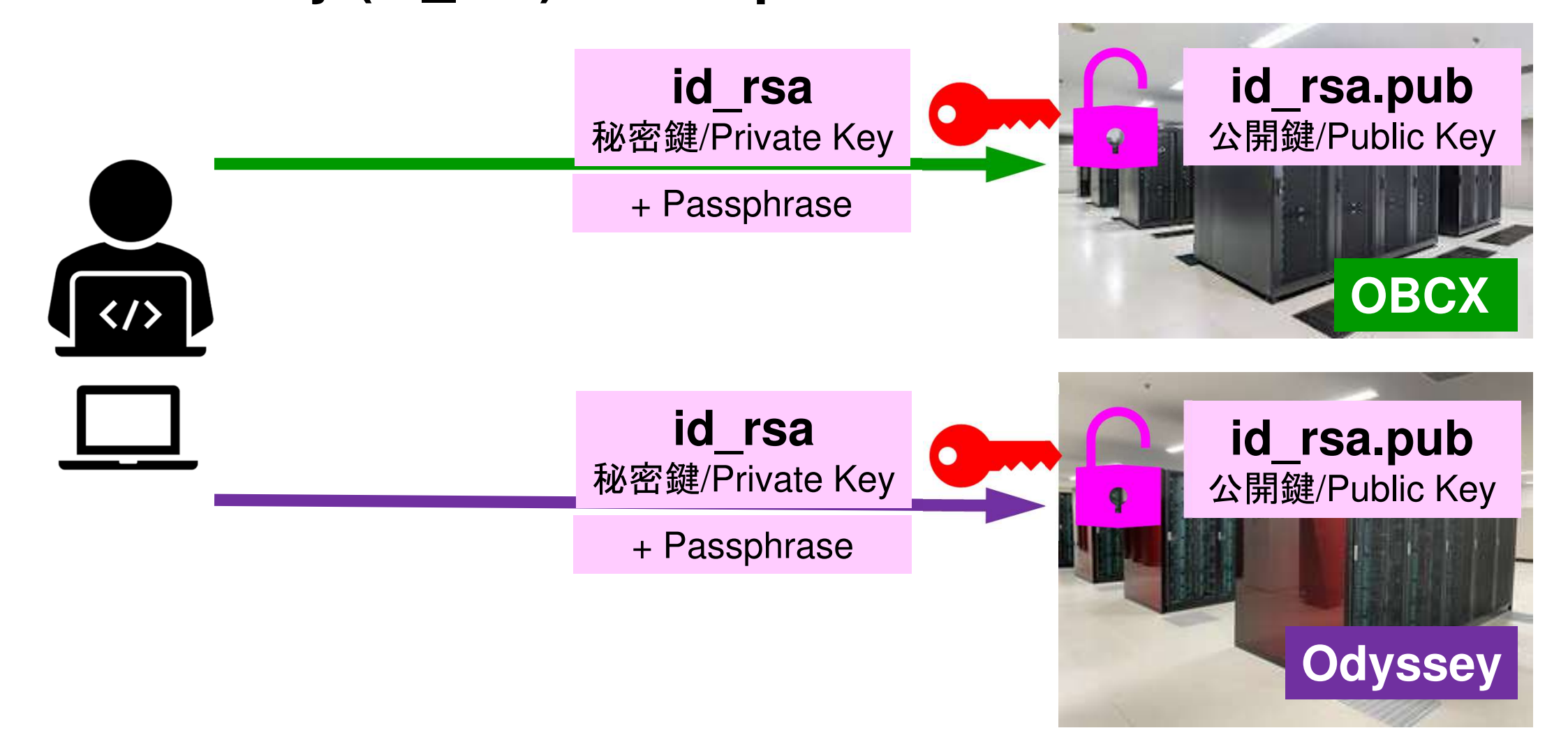

# If you use multiple PC's, you need to create a pair of keys (private/public) on EACH PC !!

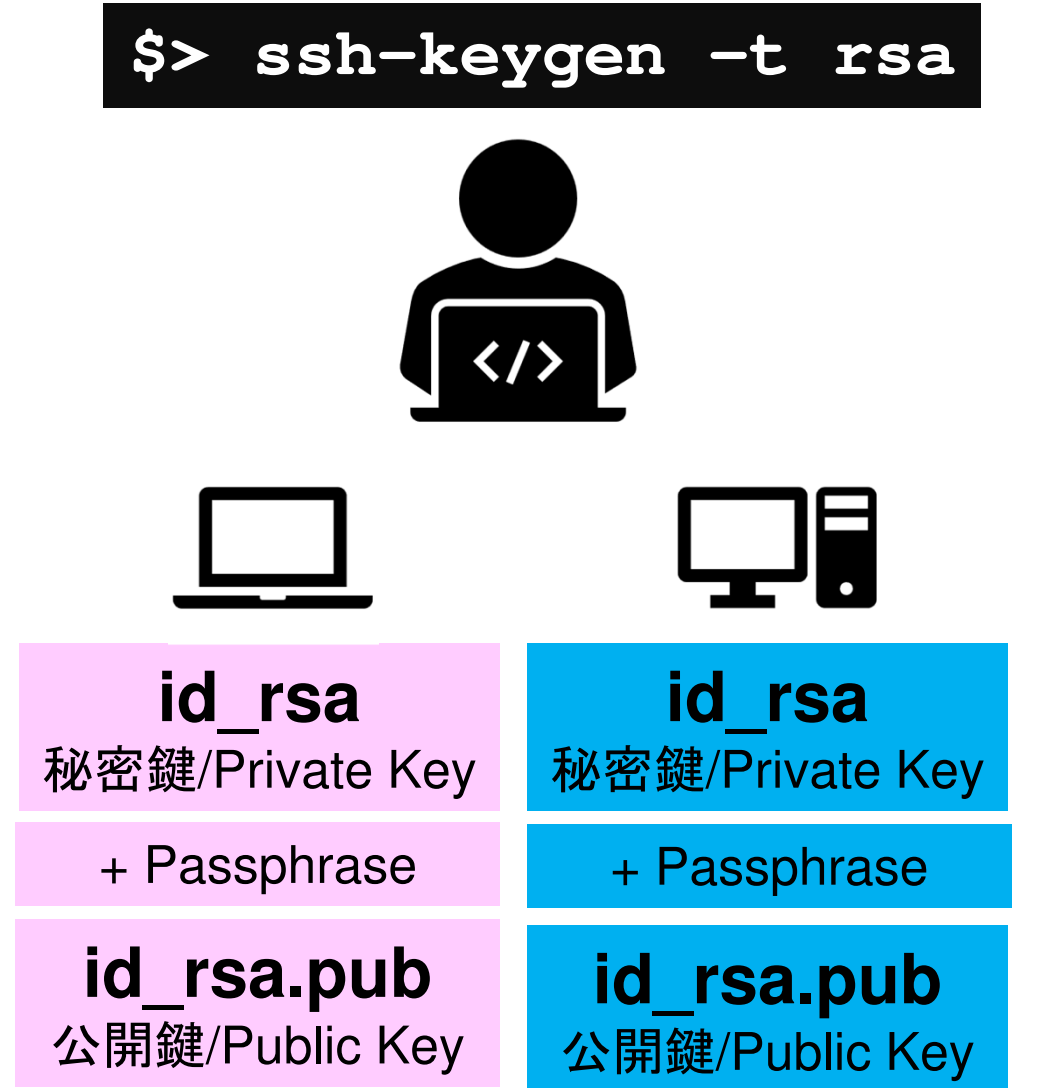

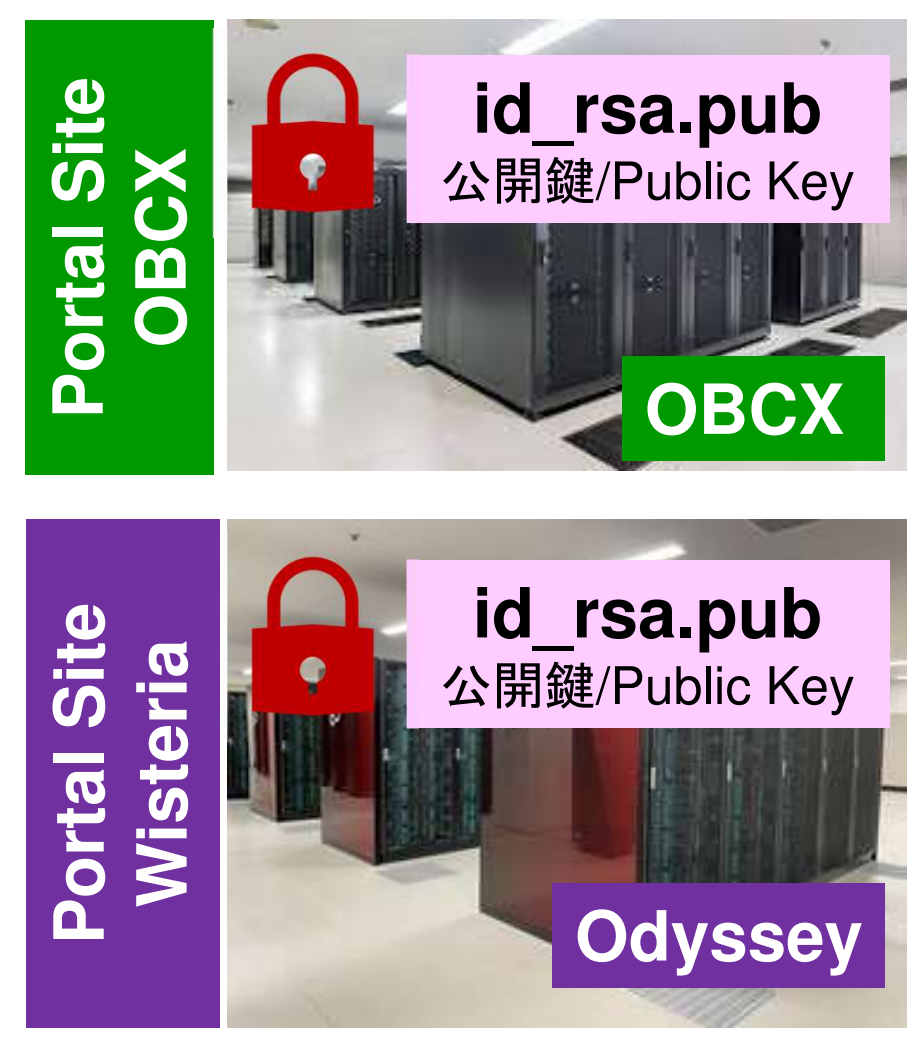

#### Multiple public-keys can be registered !

| n Oakbridge-CX スーパーコンピュータ 🗙 | Oakbridge-CX User Por                                              | tal X           | +                                   |          |       |     |              | -              | đ          | $\times$ |
|-----------------------------|--------------------------------------------------------------------|-----------------|-------------------------------------|----------|-------|-----|--------------|----------------|------------|----------|
| ← → ♂ ⓓ                     | 🛛 🔒 https://obc                                                    | x-www.cc.u-toky | vo.ac.jp/cgi-bin/hpcportal_u.en/ind | ex.cgi   | Ē     | ⊠ ☆ | ⊻            | \ ⊡            | 6          | ≝        |
|                             |                                                                    |                 |                                     |          |       |     |              |                |            |          |
|                             |                                                                    |                 | Wisteria Use                        | r Portal |       |     |              | 2              | Logout     |          |
| Information                 | SH Public Kev                                                      |                 |                                     |          |       |     |              |                |            | ^        |
| SSH Public Key              | off f upite ftey                                                   |                 |                                     |          |       |     |              |                |            |          |
| E-mail                      |                                                                    | ssh-rsa AAAAB3  | 3NzaCJcZnqF9gf3                     | 表示       | 削除    |     |              |                |            |          |
| - Password Re               | egistered Public-keys                                              | ssh-rsa AAAAB3  | 3NzaCpWGVie6w==                     | 表示       | 削除    |     |              |                |            |          |
| - Token usage               |                                                                    |                 |                                     |          | 10010 |     |              |                |            |          |
| Disk usage                  |                                                                    | Direct Input    |                                     |          |       |     |              |                |            |          |
| Prepost reservation Reg     | gistration Method                                                  |                 |                                     |          |       |     |              |                |            |          |
| Document                    |                                                                    | ○ File Upload   |                                     |          |       |     |              |                |            |          |
| OSS                         |                                                                    |                 |                                     |          |       |     |              |                |            |          |
|                             |                                                                    |                 |                                     |          |       |     |              |                |            |          |
|                             |                                                                    |                 |                                     |          |       |     |              |                |            |          |
|                             |                                                                    |                 |                                     |          |       |     |              |                |            |          |
|                             |                                                                    |                 |                                     |          |       |     |              |                |            |          |
|                             |                                                                    |                 |                                     |          |       |     |              |                |            |          |
|                             |                                                                    |                 |                                     |          |       |     |              |                |            |          |
|                             |                                                                    |                 |                                     |          |       |     |              |                |            |          |
|                             |                                                                    |                 |                                     |          |       |     |              |                |            |          |
|                             |                                                                    |                 |                                     |          |       |     |              |                |            |          |
|                             |                                                                    |                 | Pagistar                            |          |       |     |              |                |            |          |
|                             |                                                                    |                 | register                            |          |       |     |              |                |            | ~        |
|                             | 164 - 1646 - 17 - 17 - 164 - 17 - 17 - 18 - 18 - 18 - 18 - 18 - 18 |                 |                                     |          |       |     | Copyright 20 | 19 FUJIT       | SU LIMI    | ſED      |
| 🥘 单 📄 🥭                     | 🔌 🔕 😣                                                              | 🚾 🐟             | O                                   |          |       | │   | 📅 & 😣 🔨      | 15:0<br>2020/0 | 95<br>4/12 | 4        |

#### Multiple public-keys can be registered !

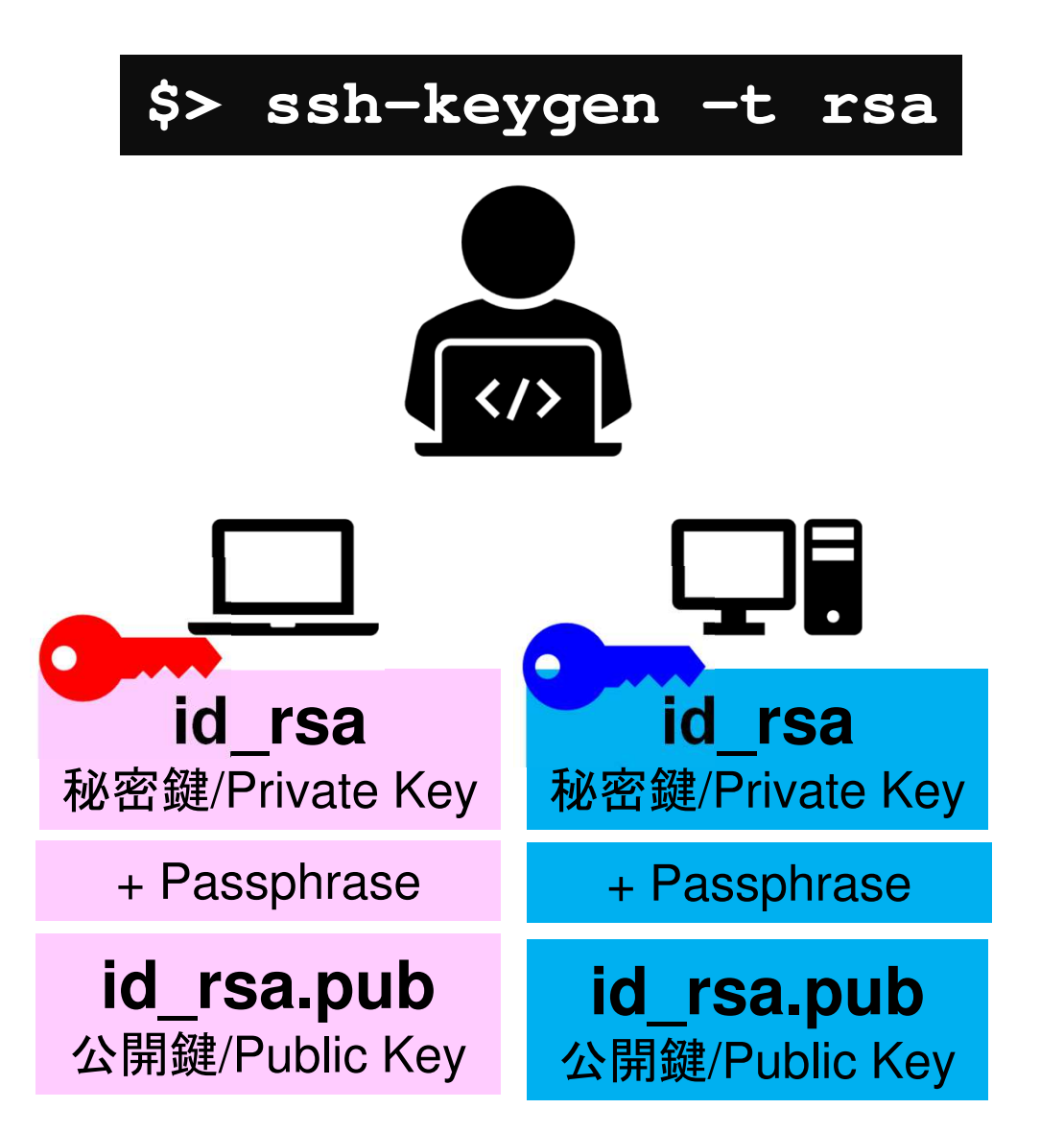

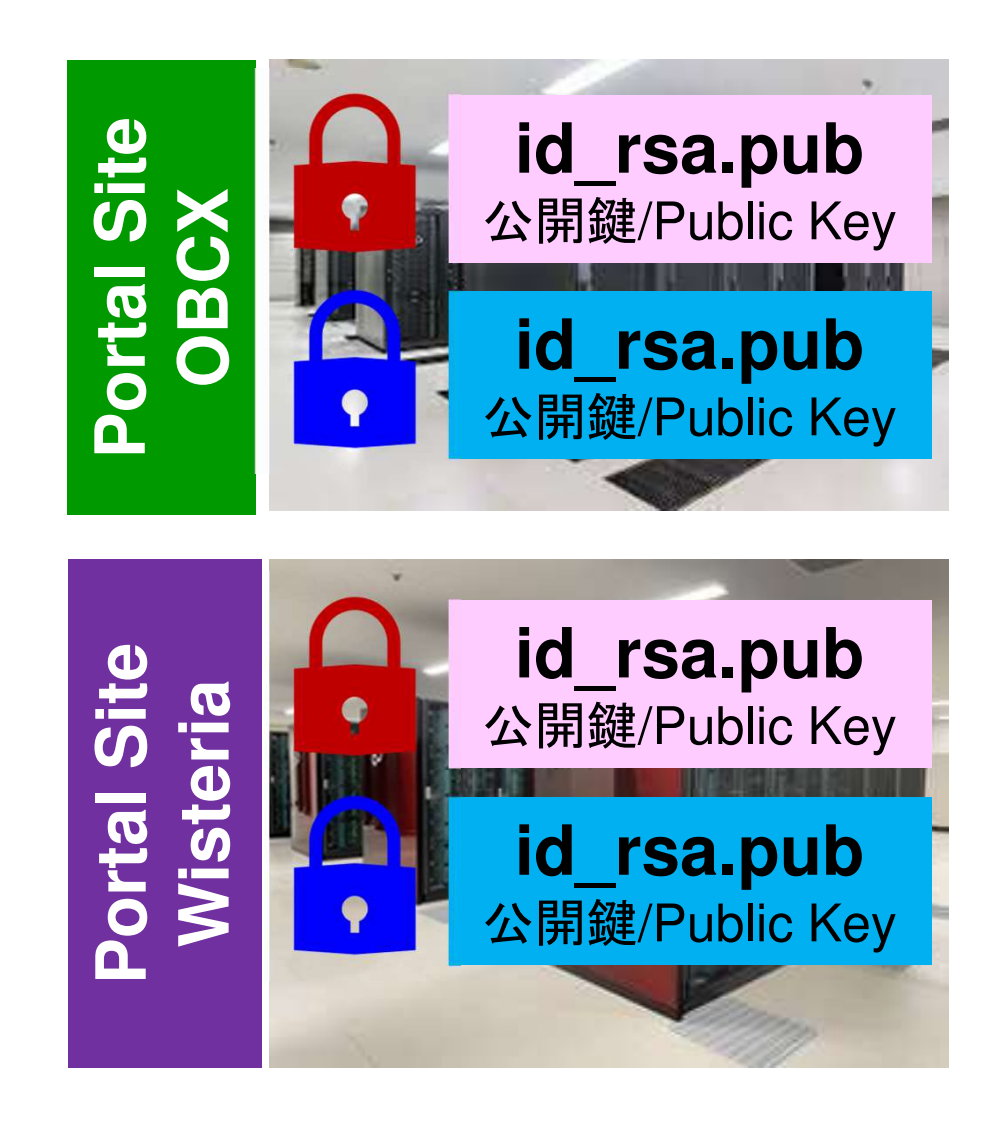

 Supercomputers in ITC/U.Tokyo

 Information Technology Center, The University of Tokyo

- Login to Odyssey
- After Login

#### Login to Wisteria from PC

\$ ssh t18XYZ@wisteria.cc.u-tokyo.ac.jp Enter passphrase for key '/home/nakajima/.ssh/id\_rsa: Your Passphrase <Return↓>

# ssh t18XYZ@wisteria.cc.u-tokyo.ac.jp <Return↓> Your Passphrase <Return↓>

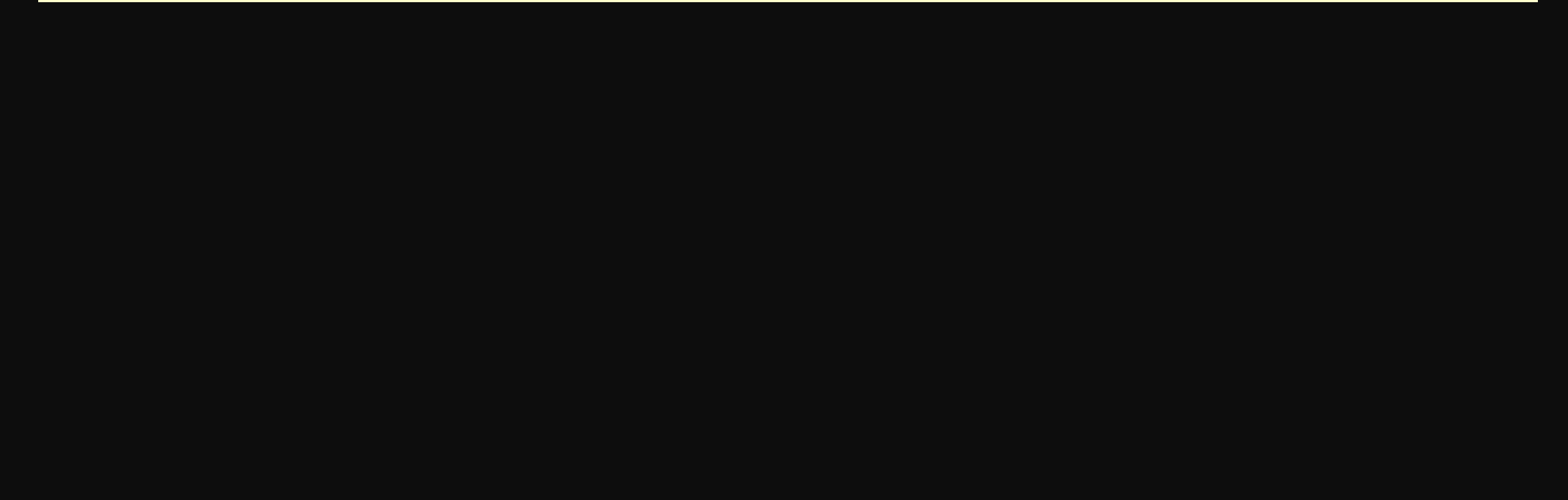

#### After Login ...

\$ pwd <Return↓>

#### /home/t18XYZ

- \$ cd /work/gt18/t18XYZ <Return↓>
  \$ pwd <Return↓>
- /work/gt18/t18XYZ

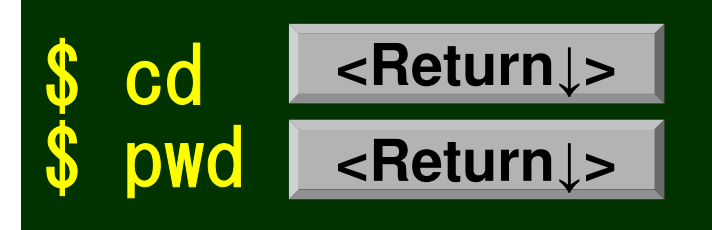

/home/t18XYZ

- 1. "/home/t18XYZ" is the default login directory
- 2. Because capacity of /home is very small, please move to "/work/gt18/t18XYZ"
- 3. You can go back to /home/t18XYZ by typing "cd"

#### Copy: PC to Wisteria-Odyssey (W-O)

\$ scp ./a. dat t18XYZ@wisteria.cc.u-tokyo.ac.jp: <Return\_>
"a. dat" in the Current Directory of PC is copied to /home/t18XYZ on W-O

\$ scp ./a. dat t18XYZ@wisteria.cc.u-tokyo.ac.jp:/work/gt18/t18XYZ/test/ "a. dat" in the Current Directory of PC is copied to /work/gt18/t18XYZ/test on W-0

\$ scp -r ./testL t18XYZ@wisteria.cc.u-tokyo.ac.jp:/work/gt18/t18XYZ/test "testL" directory in the Current Directory of PC and its contents are copied to /work/gt18/t18XYZ/test on W-0

#### Copy: W-O to PC

\$ scp t18XYZ@wisteria.cc.u-tokyo.ac.jp:~/a.dat ./ "a.dat" on /home/t18XYZ on W-O is copied to the Current Directory of PC

\$ scp t18XYZ@wisteria.cc.u-tokyo.ac.jp:/work/gt18/t18XYZ/test/a.dat ./ "a.dat" on /work/gt18/t18XYZ/test on W-O is copied to the Current Directory of PC

#### \$ scp -r t18XYZ@wisteria.cc.u-tokyo.ac.jp:~/L1 ./

"L1" directory in /home/t18XYZ on W-O and its contents are copied to "L1" directory in the Current Directory on PC

\$ scp -r t18XYZ@wisteria.cc.u-tokyo.ac.jp:/work/gt18/t18XYZ/test/L1 ./ "L1" directory in /work/gt18/t18XYZ/test on W-O and its contents are copied to "L1" directory in the Current Directory on PC

#### Manuals on the Portal Site

| n Oakbridge-CX スーパーコンピュータ 🗙                                                                                    | Oakbridge-CX User Portal                                                                                                    | +                                                                                                    |                                                                                                    | - 0 X                          |
|----------------------------------------------------------------------------------------------------|----------------------------------------------------------------------------------------------------|----------------------------------------------------------------------------------------------------|----------------------------------------------------------------------------------------------------|--------------------------------|
| ← → ♂ ☆                                                                                                    | 🔽 🔒 https://obcx-www.cc.u-toky                                                                                                    | <b>/o.ac.jp</b> /cgi-bin/hpcportal_u.en/index.cgi                                                                                                    |                                                                                                    | ⊻ II\ 🗊 🚱 ≓⁴                   |
| <ul> <li>Information</li> <li>SSH Public Key</li> <li>E-mail</li> <li>Password</li> <li>Token usage</li> </ul> | Usage of documents<br>hen using the Wistera/BDEC-<br>ers must strictly obey the fol<br>This system shall not be used for pu                                                                                                    | Wisteria User Portal<br>O1 User's Manual Web Browsing Service,<br>lowing rules:                                                                                                    | or use of weapons                                                                                  | Logout                         |
| <ul> <li>Disk usage</li> <li>Prepost reservation</li> <li>Document</li> <li>OSS</li> </ul>                     | This system shall not be used for pur<br>for mass destruction, including nucl<br>delivery of such weapons.<br>Use of this service shall be limited to<br>The information in this manual (incl<br>to persons other than the person will<br>The Center has the right to immedia<br>who violate the above rules, or who<br>manner. | proses of the development, design, manufacture, storage,<br>ear weapons, chemical or biological weapons, or missiles, e<br>o the person who obtained permission to use the supercom<br>uding printed or photocopied copies) shall not be transmitt<br>ho have obtained permission to use the supercomputer.<br>Ately terminate use of the Web Browsing Service previously<br>have been found to have used the supercomputer in an un | or use of weapons<br>atc. for the<br>puter.<br>ted or presented<br>granted to those<br>nauthorized |                                |
| In                                                                                                    | addition, the user shall not be allowe                                                                                                    | ed to make any protest against this decision.                                                                                                    |                                                                                                    |                                |
|                                                                                                    |                                                                                                    |                                                                                                    |                                                                                                    | copyright 2019 FUJITSU LIMITED |
|                                                                                                    | 🕗 🚺 🐺 🐺 🍣                                                                                                    |                                                                                                    | ∧ <u>5</u> ₹                                                                                       |                                |

# If you have any questions, please contact KN (Kengo Nakajima)

nakajima(at)cc.u-tokyo.ac.jp

**Do not contact ITC support directly.** 

It is strictly prohibited to use the Wisteria/BDEC-01 system for purposes other than this class. You cannot use Aquarius (GPU part).